#### KimosetterRIP インストールマニュアル for Macintosh

Ver4.1 #277-3

はじめに

《インストールされる前に以下の点に注意してください》

- ログインユーザー名は半角アルファベット、半角数字のみ使用してください。
   (漢字、ひらがな、カタカナ不可)
- ・ インストール時はウイルス対策ソフトの機能を全て OFF にしてください。
- 《インストールからセットアップの流れについて》
- ① RIP インストール
- ② RIPの設定
- ③ キューの作成
- ④ プリンタドライバの設定
- ⑤ イラストレーターからの出力
- ※ 巻末にアンインストールマニュアルがございます。再インストールする場合などにご参 照ください。

### RIP のインストール

- 1. CD (KimosetterRIP) を Macintosh に挿入します。
- 2. KimosetterRIP\_4.1-277-3.dmg アイコンをダブルクリックします。

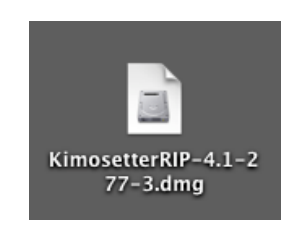

3. ディスクイメージがデスクトップにマウントします。KimosetterRIP-4.1-277-3 をダブ ルクリックします。

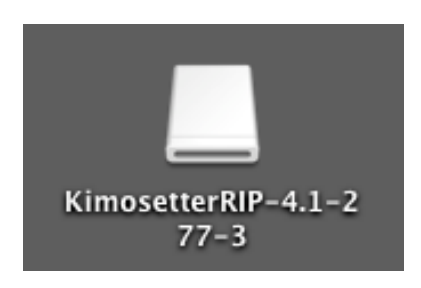

4. 開いたウィンドウの中の Install Kimosetter RIP-Japanese をダブルクリックします。

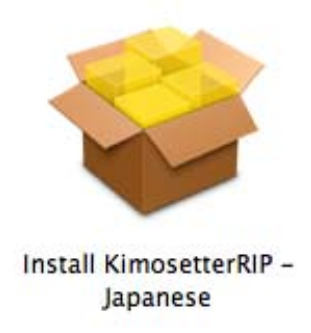

#### 5. 続けるをクリックします。

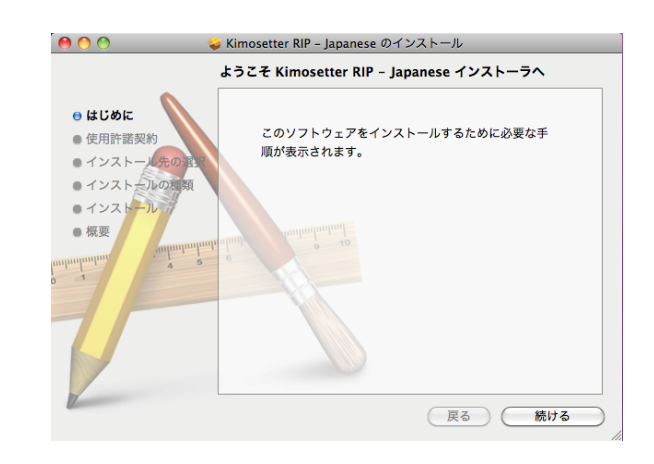

6. 続けるをクリックします。

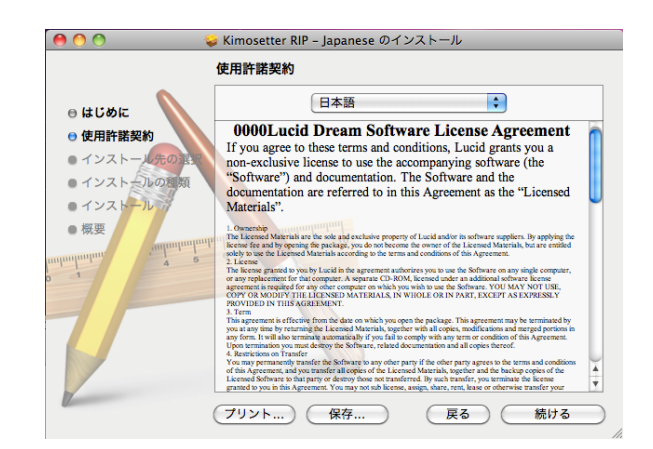

7. 同意するをクリックします。

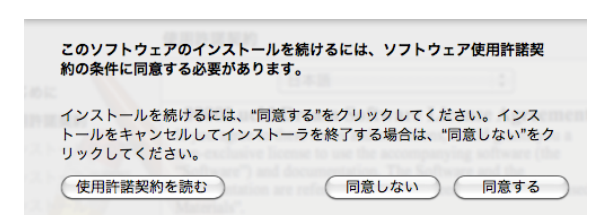

8. インストールをクリックします。

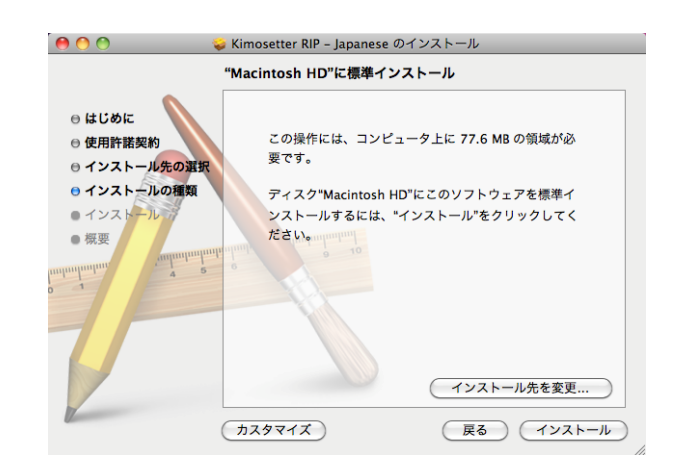

9. ユーザーのパスワードを設定している場合はパスワードを入力して、OK をクリックします。

インストールが開始します。

|        | "インストー <sup></sup><br>入力してくだ | ラ"に変更を許可するには、パスワードを<br>さい。 |
|--------|------------------------------|----------------------------|
|        | 名前:                          | Graphics SE                |
|        | パスワード:                       |                            |
| ▶ 詳細な情 | 報                            |                            |
| ?      |                              | (キャンセル) <b>OK</b>          |

10. 閉じるをクリックします。

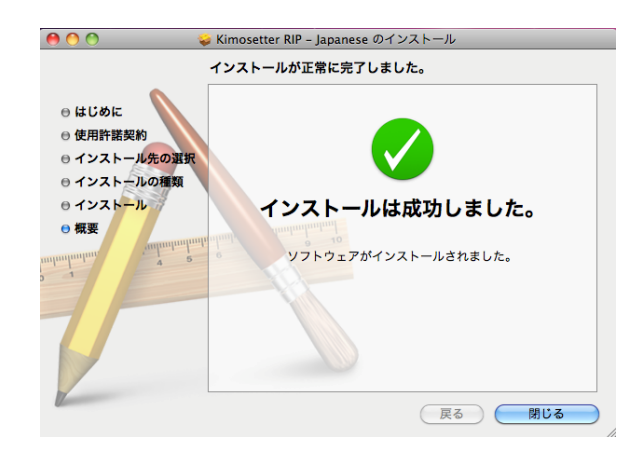

11. Kimosetter RIPのドングルをPCのUSBポートに挿します。

### RIP の設定

1. アプリケーションホルダーを開いて、KimosetterRIPのアイコンをダブルクリックします。(KimosetterRIPを立ち上げます。)

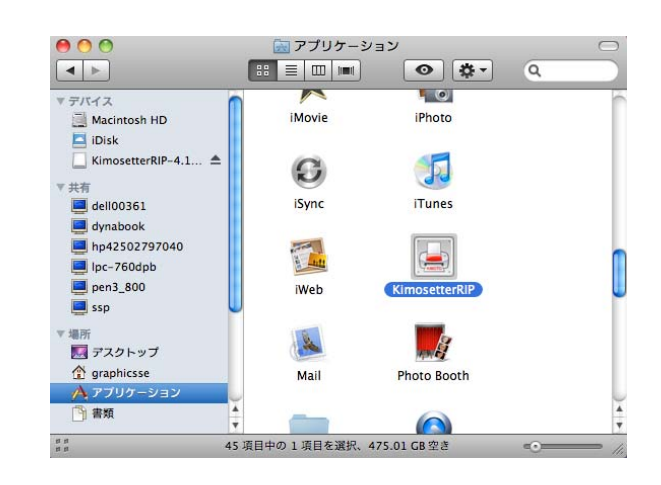

2. KimosetterRIP が立ち上がります。

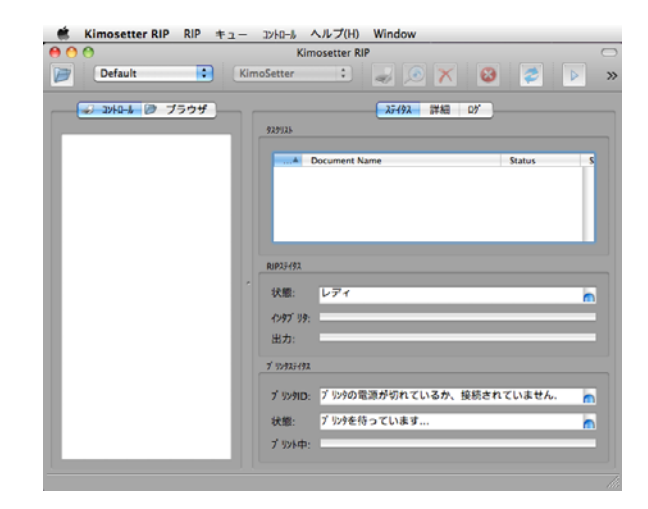

3. Kimosetter RIP のメニューから Preferences を選択します。

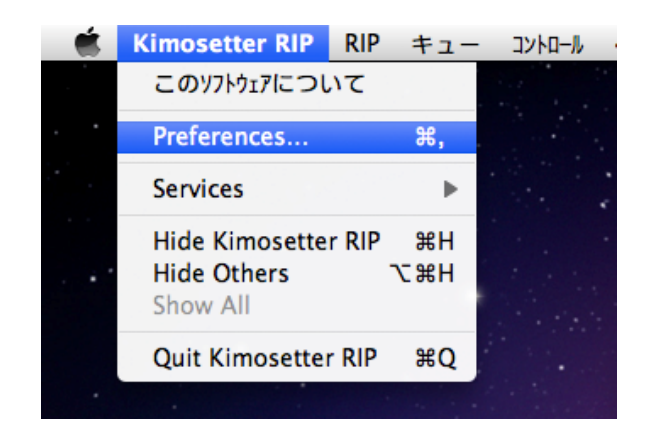

RIP 設定をします。
 測定単位:mm 言語:日本語を選択後、OK をクリックします。

| 0.0      | RIP設定                                    |
|----------|------------------------------------------|
| 中間77-11  |                                          |
| ジョブフォルダ: | /Users/graphicsse/KimosetterJobs/ ・ ブラウザ |
| ログファイル   |                                          |
| 0:       | グファイル名: /Users/graphicsse/Kimose 🛟 ブラウザ  |
| ログファイルの計 | 最大容量 (kB): 10 €                          |
| 単位       | プログラムインターフェース                            |
| 測定単位 mn  |                                          |
|          | (キャンセル(C)) (OK(O))                       |

5. 今すぐ終了をクリックし RIP を終了させます。

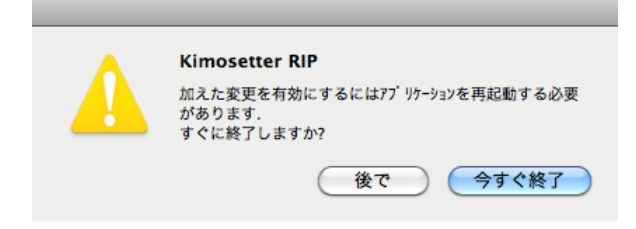

6. 再び RIP を立ち上げます。

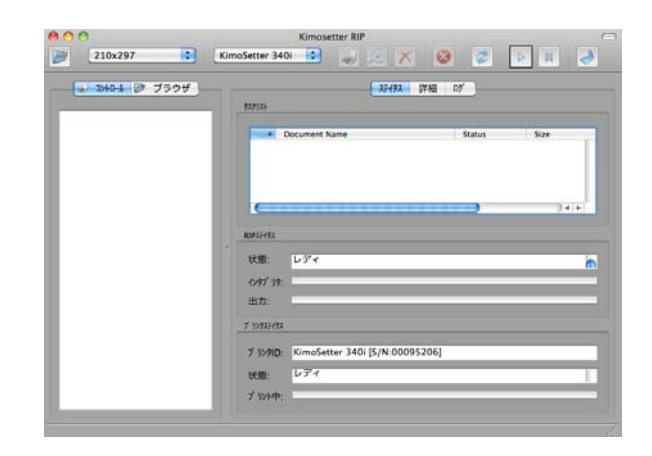

7. 下図の状態が表示されている状態で Kimosetter と Macintosh を USB ケーブルで接続 し Kimosetter の電源を ON にします。

| ブ リンタスティタス |                           |   |
|------------|---------------------------|---|
| ブ リンタID:   | ブリンタの電源が切れているか、接続されていません. | 0 |
| 状態:        | プリンタを待っています               |   |
| ブリント中:     |                           |   |

8. 状態がレディになります。

| " リンタステイタス            |                                |  |
|-----------------------|--------------------------------|--|
| フ <sup>゙</sup> リンタID: | KimoSetter 340i [S/N:00095206] |  |
| 状態:                   | レディ                            |  |
| ブリント中:                |                                |  |

9. KimosetterRIP 画面のコントローラから自動的にプリントのボタンをクリックします。

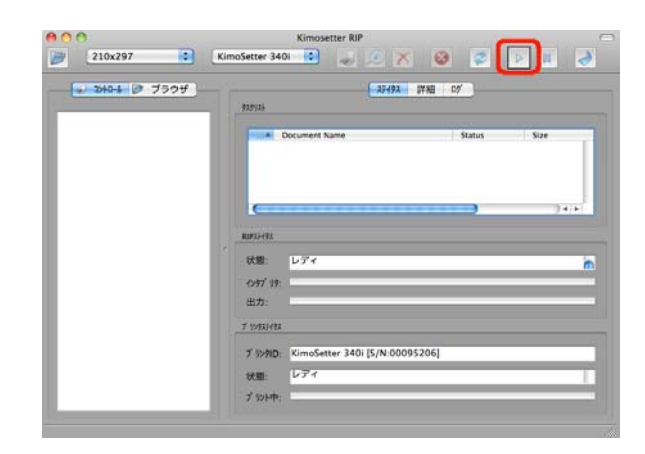

10. RIP メニューのライセンスを選択します。

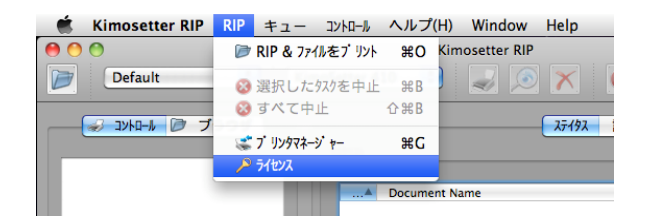

11.「ドングルは装着し、有効になっています!」を確認後、閉じるをクリックします。

| 00          | 5/12/2              |      |
|-------------|---------------------|------|
| ライセンス       | ドングルは装着し、有効になっています! |      |
| 199778-939: |                     | - 18 |
|             |                     | - 18 |
|             |                     | - 18 |
|             |                     | - 18 |
|             |                     |      |
| ライセンスコード:   |                     |      |
| (           | リクエスト ブラウザ インストール   | 閉じる  |

#### キューの作成

1. キューメニューからキューマネージャーを起動します。

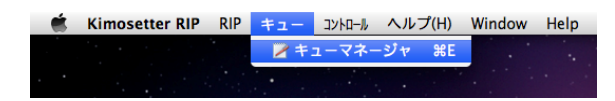

2. キューの編集画面から新規ボタンをクリックします。

| Default             |       |    | 「板設定 レイアウト 印刷             | バラメーター キャ | リプレーション           |
|---------------------|-------|----|---------------------------|-----------|-------------------|
|                     |       | 23 | リーンタイプ: グレーンケール (KimoDith | er)       | · 服款 (LPI): 100 【 |
|                     | 100   | 分版 |                           |           |                   |
|                     | 100   | Г  | Ink Name                  | Print     | Angle             |
|                     | 100   | 1  |                           |           |                   |
|                     | 100   | 2  |                           |           |                   |
|                     | 110   | 3  |                           |           |                   |
|                     |       | 4  |                           |           |                   |
|                     | 1.000 | 5  |                           |           |                   |
| 新規<br>別名保存<br>名前の変更 |       | L  |                           |           |                   |
| 前席                  |       | 1  |                           |           |                   |

3. キューの新規作成 画面がでます。

| $\Theta \odot \odot$ | キューの新規作成         |   |
|----------------------|------------------|---|
| 新しいキューの              | D名前              |   |
| キュー                  |                  | h |
|                      | (キャンセル(C) (OK(0) |   |

4.新しいキューの名前を入力します。
 例)キューの名前を判別できるように版サイズを入力します。
 入力したら OK をクリックします。

| $\Theta \cap \cap$ | キューの新規作成          |
|--------------------|-------------------|
| 新しいキューの            | の名前               |
| 210x297            |                   |
|                    | (キャンセル(C)) (OK(O) |

5. キューの編集画面のキューのリストに新しいキューが追加されます。

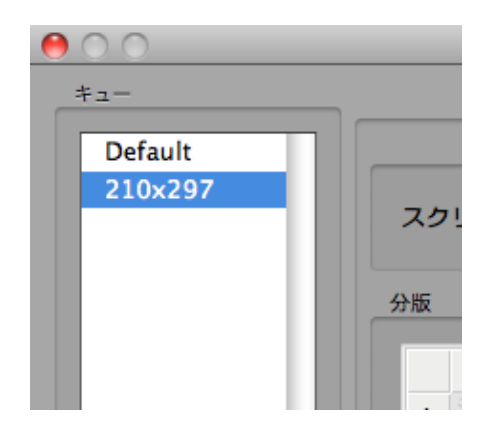

6. キューの編集画面の版設定タブを選択します。
ここでスクリーンタイプのグレースケール(KimoDither)を選択します。
線数は 100 線、85 線、60 線から選択します。
※Kimosetter340i の場合は 85 線以下を選択してください。

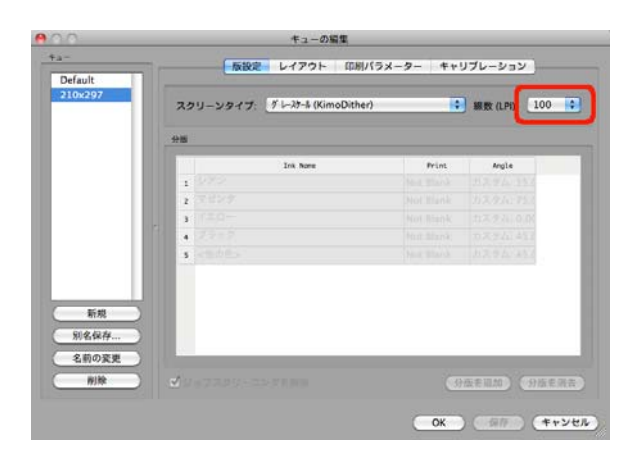

キューの編集画面のレイアウトタブを選択します。
 用紙をキューの名前と同じ版サイズを選択します。

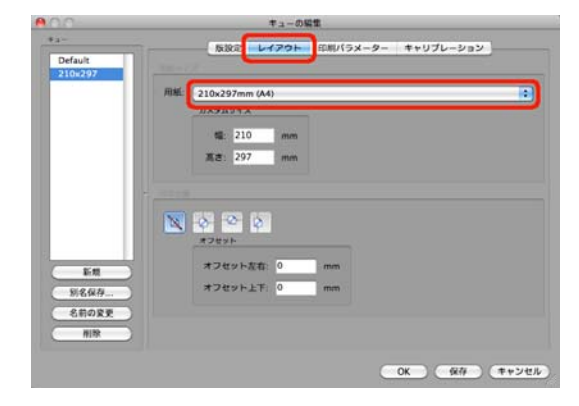

8.キューの編集画面の印刷パラメータータブを選択します。
インクリボンの選択を行います。
340i はブラックを選択、340・410 はブルーを選択してください。
インクリボンを選択した後、保存ボタンをクリックし OK ボタンをクリックして終了です。

| 3-                 | - Carata   | 1 (74)   | and the second second | and the second second |
|--------------------|------------|----------|-----------------------|-----------------------|
| Default<br>210x297 | M@@ (DP)   | K-964951 | 喇ハラ <b>メ</b> ーター      | ++070-919             |
|                    | 機: 1200 📭  |          |                       | _ 自然反転                |
| I                  | 縦: 600 💽   |          | a                     | 39-                   |
|                    |            | 1        |                       | 回版 (*) : 0 💽          |
|                    | 出力         |          |                       |                       |
|                    | ● 印字語、ファイル | 192      |                       | (72HA-2008)           |
| I                  | インクリポン     |          |                       |                       |
| 新規                 | インクリポンタイプ: | ブルー      | 🚺 🤋 🕄                 | フィード調整: 0 🕄           |
| 别名保存               |            |          |                       |                       |
| 名前の変更              |            |          |                       |                       |
| ( Still            |            |          |                       |                       |

9. 使用する版サイズを追加する場合は、サイズごとに新規でキュー設定を繰り返し行っ てください。

#### プリンタドライバの設定

1. RIP メニューからプリンタマネージャーを選択し起動してください。

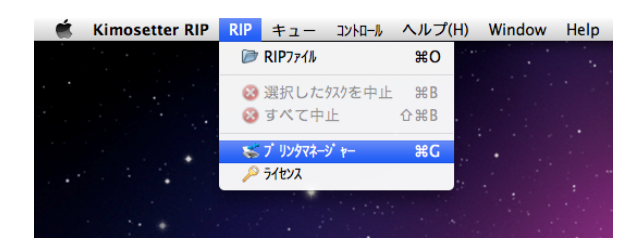

プリンタマネージャーが起動します。
 新しいプリンタ名設定にキューを作成したときと同じ名前を入れてください。
 RIP キューを選択してくださいにキューを選択してください。
 プリンタタイプを選択してくださいに使用する機種を選択してください。
 選択したら追加ボタンをクリックしてください。

注意

- ・プリンタ名は半角英数で12文字以内にしてください。
- ・スペースは使用しないでください。

| 新しいプリンタ名を設定:                                                 | Kimo 210x297 追加                          |
|--------------------------------------------------------------|------------------------------------------|
| RIPキューを選択してください:                                             | 210x297                                  |
| ブリンタタイブを選択してください                                             | KimoSetter 340i                          |
| キューフォルダを選択してください:                                            | /KimosetterTemp/KimosetterQueues/ 🛟 ブラウザ |
| imosetter RIPのブリンタ<br>ブリンタが作成されました:                          |                                          |
| imosetter RIPのブリンタ<br>プリンタが作成されました:<br>Printer Alias 🔺 Model | Queue Name Folder 測除                     |
| imosetter RIPのブリンタ<br>ブリンタが作成されました:<br>Printer Alias Model   | Queue Name Folder                        |
| imosetter RIPの7 切り<br>プリックが作成されました:<br>Printer Alias ▲ Model | Queue Name Folder                        |

3. ユーザーのパスワードを設定している場合はパスワードを入力して、OK をクリックします。

| "Kimosette<br>を入力してく | erRIP"に変更を許可するには、パスワード<br>ください。 |
|----------------------|---------------------------------|
| 名前:                  | Graphics SE                     |
| パスワード:               | •••••                           |
| ▶ 詳細な情報              |                                 |
| ?                    | (キャンセル) <b>OK</b>               |

プリンタ追加画面が表示されます。
 OK をクリックします。

| プリング追加                                  |    |
|-----------------------------------------|----|
| 新規プリンタ <kimo 210x297=""> 作成しました!</kimo> |    |
|                                         | ОК |

プリンタマネージャーにプリンタが追加されます。
 閉じるをクリックします。

| 0.0                               | プリンタマネ         | ニージャ                   |      |
|-----------------------------------|----------------|------------------------|------|
| Kimosetter RIP ブリンタ新規追加           |                |                        |      |
| 新しいブリンタ名を設定:                      | Ĩ.             |                        | 追加   |
| RIPキューを選択してください:                  | 210x297        | :                      |      |
| ブリンタタイブを選択してください:                 | KimoSetter 34  | Di 🗘                   | )    |
| キューフォルタ を選択してください:                | /KimosetterTer | np/KimosetterQueues/ 🛟 | ブラウザ |
| Kimosetter RIPመን <sup>*</sup> ሀንፃ |                |                        |      |
| ブリンタが作成されました:                     |                |                        |      |
| Printer Aliac A Model             | Oueue Name     | Folder                 | (削除) |
| Kimo 210x297 KimoSetter 34        | 40i 210x297    | /KimosetterTemp/Kimos  |      |
|                                   |                |                        | 1    |
|                                   |                |                        |      |
| C                                 | EXTERN         | ) + >                  |      |
|                                   |                |                        |      |

6. 使用する版サイズを追加する場合は、サイズごとにプリンタドライバの設定を繰り返 し行ってください。 7. アップルメニューからシステム環境設定を選択します。

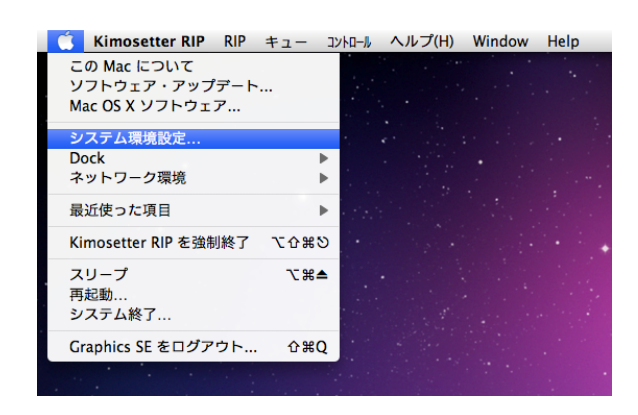

8. プリントとファクスをクリックします。

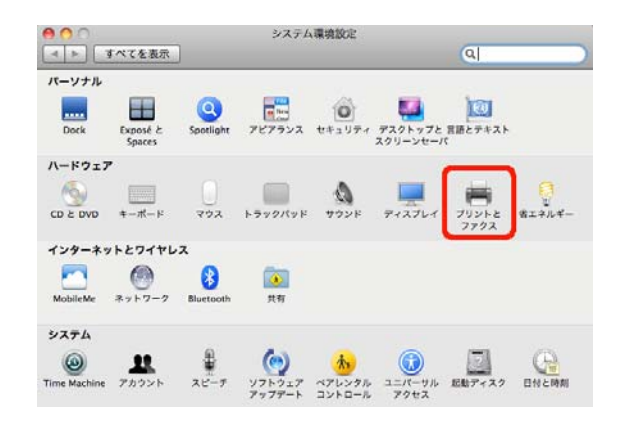

9. プリンタが追加されていることを確認します。

| 0 0                                  | プリントとファクス                                                                                    |                                                      |   |
|--------------------------------------|----------------------------------------------------------------------------------------------|------------------------------------------------------|---|
| ▲ ▶ すべてを表示                           |                                                                                              | Q                                                    |   |
| Kimo210x297<br>の荷集中<br>・ 荷集中, 最後に 使用 | Kimo210           ブリン           オブシェ           場所:           職職:           税税:           税税: | <b>0x297</b><br>トキューを開く<br>コンとサプライ<br>imosetter 340i |   |
| + -                                  | ☑ ネットワークでこのプリン                                                                               | ・夕を共有 (共有"環境設定                                       |   |
| デフォルトの                               | プリンタ: 最後に使用したプ                                                                               | リンタ ;                                                |   |
| デフォルトの用                              | I紙サイズ: A4                                                                                    | :                                                    |   |
| <b>愛更できないようにするにはカギ</b>               | をクリックします。                                                                                    |                                                      | ? |

イラストレーターからの出力(画面はイラストレーターCS3を使用しています。)

- 1. イラストレーターを起動してください。
- 2. 新規ドキュメントプロファイルからドキュメントサイズを版サイズに 設定してください。

|           | 名前: 名称未脱定-1        |   | ОК          |
|-----------|--------------------|---|-------------|
| 所規ドキュメントプ | ロファイル: (カスタム)      | • | (キャンセル      |
|           | サイズ: A4            |   | テンプレート      |
|           | 幅:210mm 単位: ミリメートル |   |             |
|           | 高き:297 mm 方向: 0 0  |   | DD-E-F CMYK |

- 3. レイアウトを作成してください。
- 4. KimosetterRIP を起動してください。
- 5. プリントを選択してください。

| Ś                                                                                           | Illustrator                | ファイル                                                                                                    | 編集                            | オブジェクト         | 書式           | 選択                         | 7 |
|---------------------------------------------------------------------------------------------|----------------------------|----------------------------------------------------------------------------------------------------|-------------------------------|----------------|--------------|----------------------------|---|
| 選択な<br>→<br>Ai<br>R<br>R                                                                    | し ドキュメント情報 第0にオーバー         | 新規<br>テンプレ<br>開く<br>最近使用<br>参照                                                                                                    | マートか<br>したフ<br>Central        | ら新規<br>ァイルを開く  | ڻ<br>ت       | HRN<br>HRN<br>HRO<br>HRO   | • |
|                                                                                             | ロロ<br>イメージマップ : (<br>URL : | 閉じる<br>保存<br>別<br>複<br>契<br>プ<br>の<br>で<br>係<br>の<br>で<br>係<br>の<br>で<br>を<br>を<br>プ<br>ン<br>ク<br>の<br>で<br>を<br>で<br>の<br>で<br>を<br>の<br>の<br>で<br>を<br>の<br>の<br>で<br>を<br>の<br>の<br>で<br>を<br>の<br>で<br>を<br>の<br>で<br>を<br>の<br>で<br>を<br>の<br>で<br>を<br>の<br>で<br>を<br>の<br>で<br>を<br>の<br>の<br>の<br>の | 存<br>存<br>マートと<br>マイン<br>よびデバ | して保存<br>イス用に保存 | ۵<br>۲<br>۲۵ | #W<br>#S<br>#S<br>#S<br>#S |   |
|                                                                                             |                            | 配置                                                                                                    |                               |                |              |                            |   |
| 1<br>1<br>1<br>1<br>1<br>1<br>1<br>1<br>1<br>1<br>1<br>1<br>1<br>1<br>1<br>1<br>1<br>1<br>1 |                            | Microso<br>書き出し                                                                                                    | ft Offic                      | e 用に保存         |              |                            |   |
|                                                                                             |                            | スクリフ                                                                                                    | ۲ト                            |                |              | ►                          |   |
|                                                                                             |                            | ドキュメ<br>ドキュメ<br>ファイル                                                                                                    | ント設<br>ントの<br>情報              | 定<br>カラーモード    | ז<br>זט      | жР<br>▶<br>ЖI              |   |
| A.                                                                                          |                            | プリント                                                                                                    |                               |                |              | ЖP                         |   |
| -<br>-                                                                                      |                            |                                                                                                    |                               |                |              |                            |   |

プリントダイアログボックスが表示されます。
 プリンタには出力する版サイズのプリンタドライバを選択します。
 用紙の中のサイズには使用する版サイズを選択します。
 最後にプリントボタンをクリックして出力開始となります。

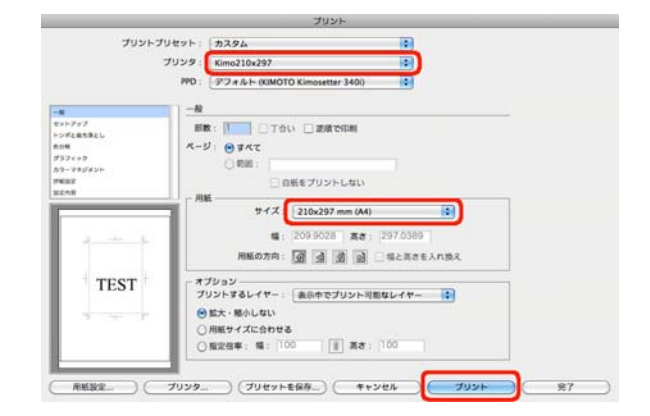

# KimosetterRIP

## アンインストールマニュアル

 $\sim$ Macintosh版 $\sim$ 

1. KimosetterRIP のアイコンをダブルクリックして KimosetterRIP を起動します。

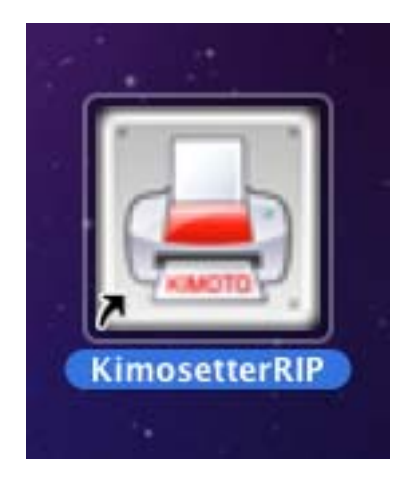

2. RIP メニューからプリンタマネージャーを選択します。プリンタマネージャのウィン ドウが表示されます。

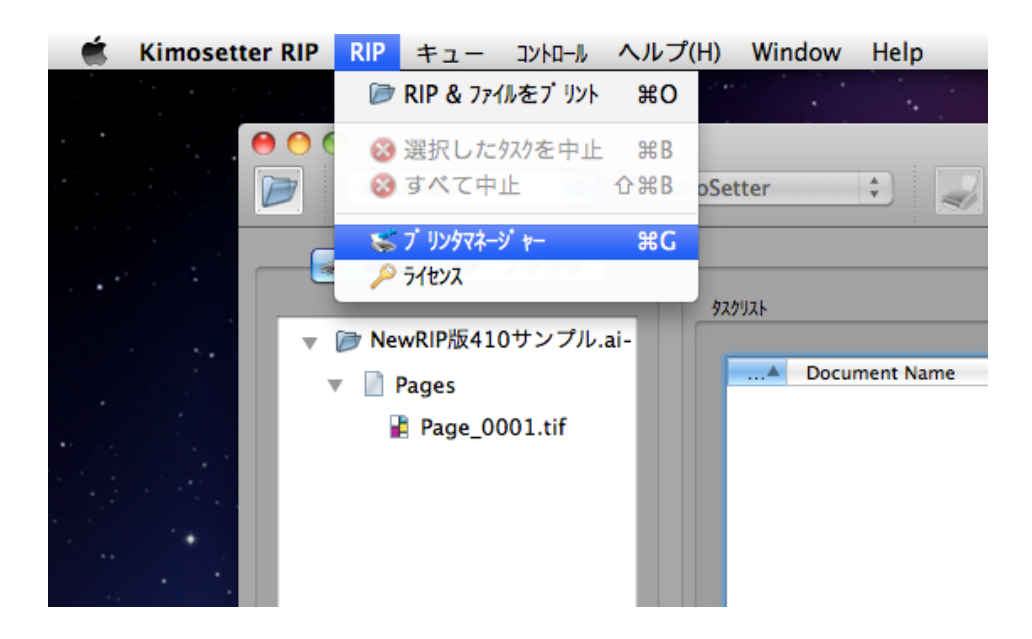

3. Macintosh にセットアップされている Kimosetter 用のプリンタドライバリストが下の 方に表示されます。リストから一つ選択し、削除ボタンを押して削除します。複数あ ればすべて削除します。閉じるボタンを押してウィンドウを閉じます。

|                                                              | -mail                                              |                    |                                                | 追加   |
|--------------------------------------------------------------|----------------------------------------------------|--------------------|------------------------------------------------|------|
| RIP+1-を選択し                                                   | してください:                                            | 335x485            | \$                                             |      |
| 「リンタタイプを選                                                    | 択してください:                                           | KimoSetter 34      | 40 🗘                                           | 1    |
| ューフォルダ を選打                                                   | 沢してください:                                           | /KimosetterTe      | mp/KimosetterQueues/ 😫                         | ブラウザ |
| mosetter RIPの                                                | 7 リンタ                                              |                    |                                                |      |
|                                                              |                                                    |                    |                                                |      |
| リンタが作成さ                                                      | れました:                                              |                    |                                                |      |
| 「リンタが作成さ<br>Deleter Alies                                    | れました:                                              | Queue Merre        | Falder                                         | 削除   |
| 「リンタが作成さ<br>Diana Alia<br>335x485                            | れました:<br>KimoSetter 410                            | 335x485            | /KimosetterTemp/Kimos                          | 削除   |
| <sup>7</sup> リンタが作成さ<br>Defetter Aller<br>335x485<br>410x510 | れました:<br>Madal<br>KimoSetter 410<br>KimoSetter 410 | 335x485<br>410x510 | /KimosetterTemp/Kimos<br>/KimosetterTemp/Kimos | 削除   |

4. KimosetterRIPのCDをMacintoshに挿入し、CDの中にあるインストーラのディス クイメージのアイコンをダブルクリックします。デスクトップにディスクイメージが マウントしますのでディスクイメージのアイコンをダブルクリックして開きます。

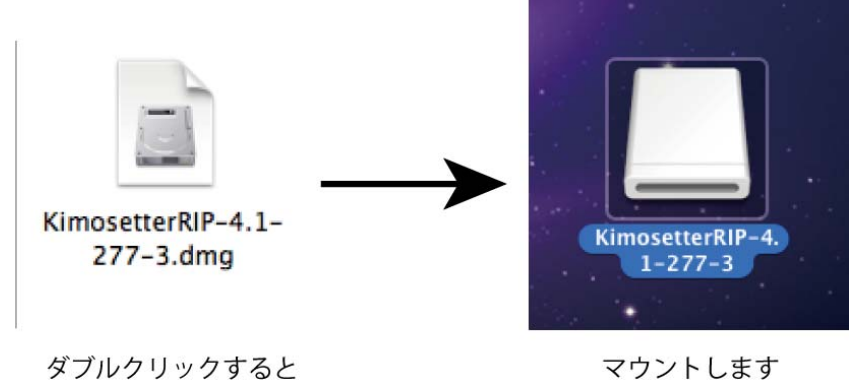

マウントします

5. 開いたウィンドウの中に clean というアイコンがありますので、そのアイコンをダブル クリックします。アンインストールソフトが起動します。

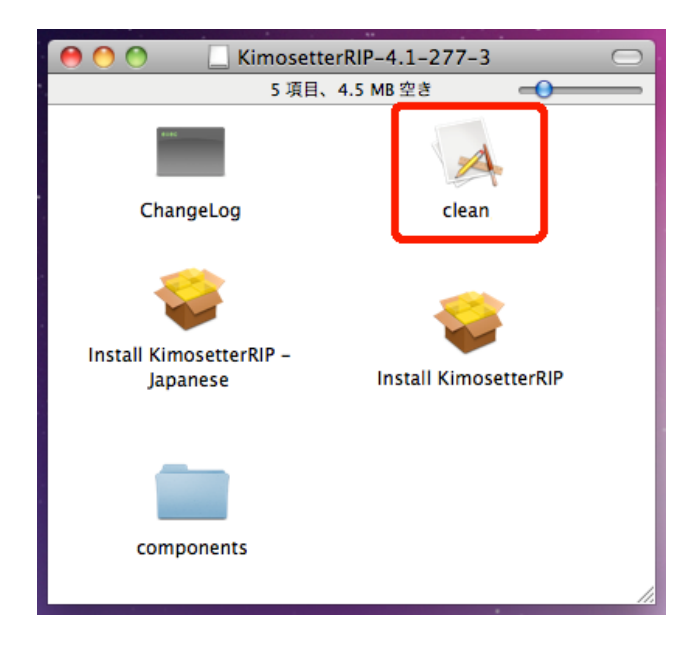

6. 4つあるチェックボックス全てにチェックをしてOKボタンをクリックします。 KimosetterRIP がアンインストールされます。

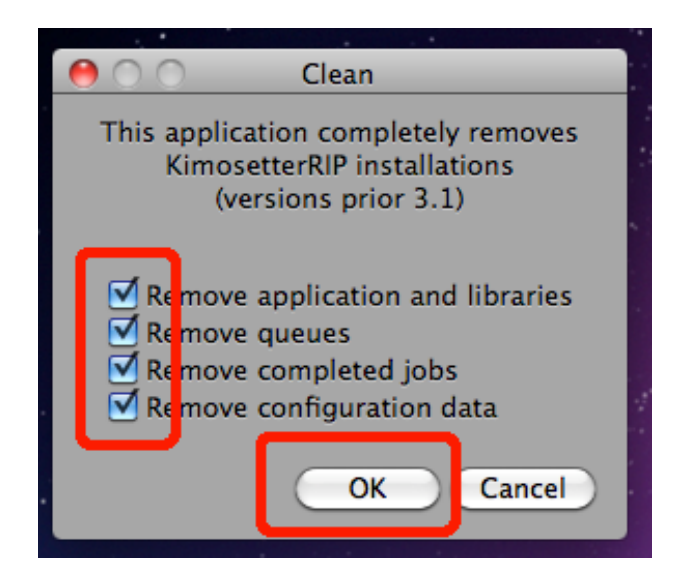

7. Macintosh を再起動します。

以上